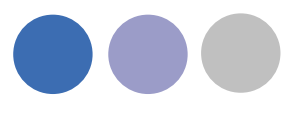

# **CADvent Plug-in till MagiCAD**

Version 1.5

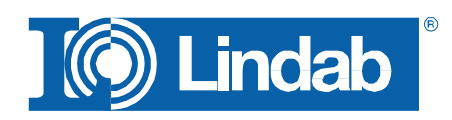

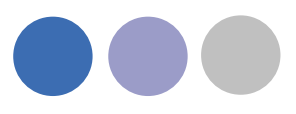

# Innehållsförteckning

| CADvent Plug-in till MagiCAD                   | Fel! Bokmärket är inte definierat. |
|------------------------------------------------|------------------------------------|
| Manual för Lindab CADvent Plug-in till MagiCAD |                                    |
| Almän information                              |                                    |
| Installation och aktivering                    |                                    |
| Installationskrav                              |                                    |
| Installation och aktivering                    |                                    |
| Funktioner och användargränssnitt              |                                    |
| Grafiskt användargränssnitt                    |                                    |
| Ribbon palett                                  | 7                                  |
| Höger-klick meny                               | 7                                  |
| Lista över funktioner                          | 7                                  |
| Funktioner i Lindab CADvent Plug-in            |                                    |
| Import Duct Series                             |                                    |
| Update Properties                              | 10                                 |
| Manage Ducts                                   | 12                                 |
| Optimize Fittings                              | 14                                 |
| Model Checker                                  | 15                                 |
| Piece Labels                                   | 16                                 |
| Bill of Materials                              | 19                                 |
| Webshop Upload                                 |                                    |
| About                                          | 24                                 |

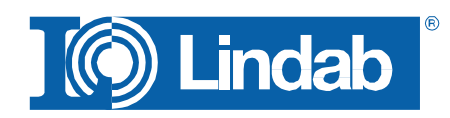

lindab | vi förenklar byggandet

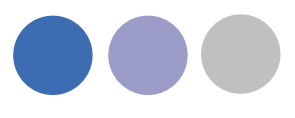

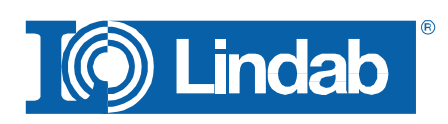

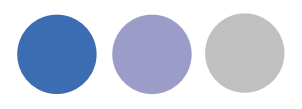

#### Manual för Lindab CADvent Plug-in for MagiCAD

### Allmän information

Lindab CADvent Plug-in har utvecklats för att CADvents avancerade produktions orienterade funktioner ska kunna användas i MagiCAD.

### Installation and activation

Den senaste versionen av CADvent Plug-in kan hämtas från http://itsolution.lindab.com/downloads/cadventplugin/cadventplugin.exe

#### Installationskrav

CADvent Plug-in stöder AutoCAD 2007 till AutoCAD 2012 inklusive AutoCAD Architecture och AutoCAD MEP på Windows XP 32-bit, Windows Vista 32 - och 64bitars och Windows 7 32 - och 64-bitars.

För att kunna installera programvaran måste du ha MagiCAD 2010,11 eller senare installerat på din dator.

#### Installation och aktivering

Ladda ner och installera Lindab CADvent Plugin.exe från länken nedan: http://itsolution.lindab.com/downloads/CADventPlugin/CADventPlugin.exe

#### OBS: Du måste ha lokala administratörsrättigheter för att installera

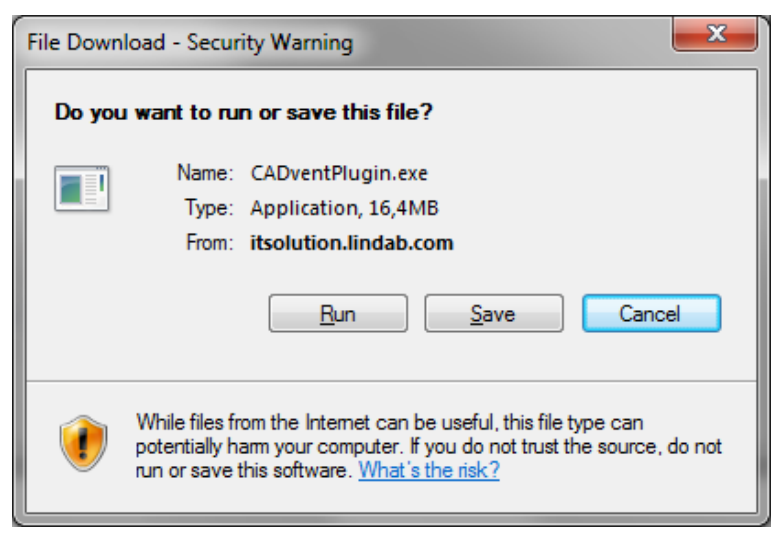

Ladda ner installationsfilen och spara den på din dator för senare installation eller installera den genom att trycka på "Kör"-knappen. Om du har en tidigare version av

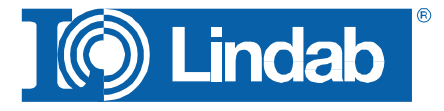

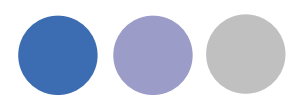

CADvent Plug-in installerat blir ombedd att avinstallera den befintliga versionen först via Kontrollpanelen i Windows.

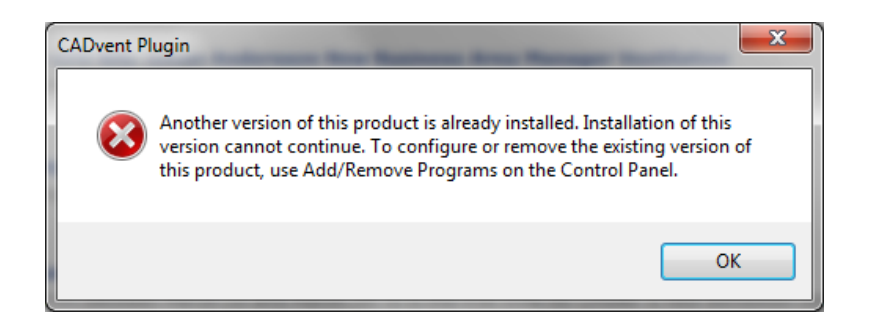

Nu kan du installera programmet:

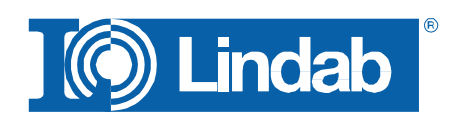

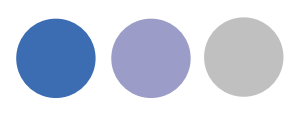

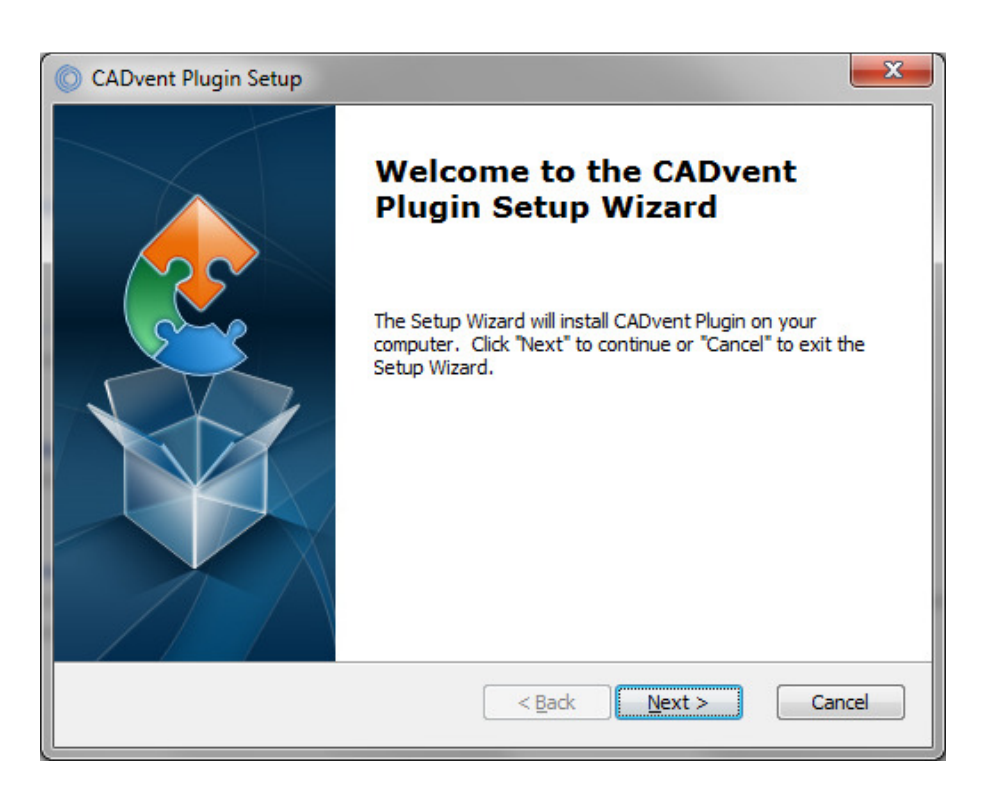

I nästa dialogruta blir du ombedd på vilken AutoCAD-plattformar du vill installera CADvent Plug-in på. Välj den AutoCAD versioner du vill installera på och tryck "Next":

| O CADvent Plugin Setup                                                                         | ×     |
|------------------------------------------------------------------------------------------------|-------|
| AutoCAD Please select the AutoCAD you want to install the plugin on                            |       |
| <ul> <li>✓ AutoCAD MEP 2010</li> <li>✓ AutoCAD MEP 2011</li> <li>✓ AutoCAD MEP 2011</li> </ul> |       |
| Advanced Installer                                                                             | ancel |

I nästa dialogruta visas sökvägen, tryck på "Install" för att starta installationen. Under installationen blir du ombedd att välja ett marknadsområde. Urvalet omfattar vissa översättningar och lokala inställningar för standard längd på kanaler och flänstyp:

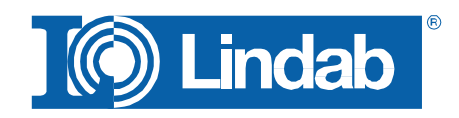

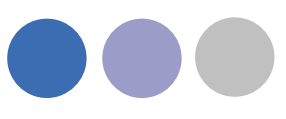

| CADvent Plugin Setup                                 |                                               | ×        |
|------------------------------------------------------|-----------------------------------------------|----------|
| Market Dialog<br>Please select the market you are in | nterested in                                  |          |
| <ul> <li>Norway</li> <li>Sweden</li> </ul>           | <ul><li>⑦ Finland</li><li>⑦ Denmark</li></ul> |          |
| Advanced Installer —                                 | < Back Next                                   | > Cancel |

I slutet av installationen blir du ombedd att registrera programvaran. Fyll i dina kontaktuppgifter och tryck på "Aktivera", den gröna bocken bekräftar aktiveringen. Stäng sedan dialogrutan genom att trycka på "Stäng"-knappen.

| Register and activate softwar                                | e                                                        | × |
|--------------------------------------------------------------|----------------------------------------------------------|---|
| To extend the use of the so<br>out the user information belo | ftware beyond the evaluation period, you must fill<br>w. |   |
| State your user information—                                 |                                                          |   |
| Company name:                                                | Lindab Ventilation AB                                    | × |
| Company reference:                                           | Kai Bingström                                            | × |
| E-mail:                                                      | kai.bingstrom@lindab.com                                 | × |
| Address:                                                     | Järnvägsgatan 33                                         | × |
| Zip code:                                                    | 269 82                                                   | × |
| City:                                                        | Båstad                                                   | × |
| Phone:                                                       | +4643185000                                              | × |
| Fax:                                                         | +4643185395                                              | × |
| ~                                                            | * = Required fileds Activate Clos                        | e |

Nu är installationen klar:

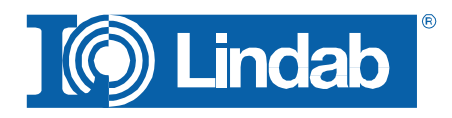

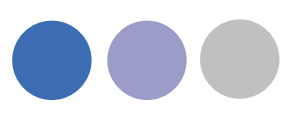

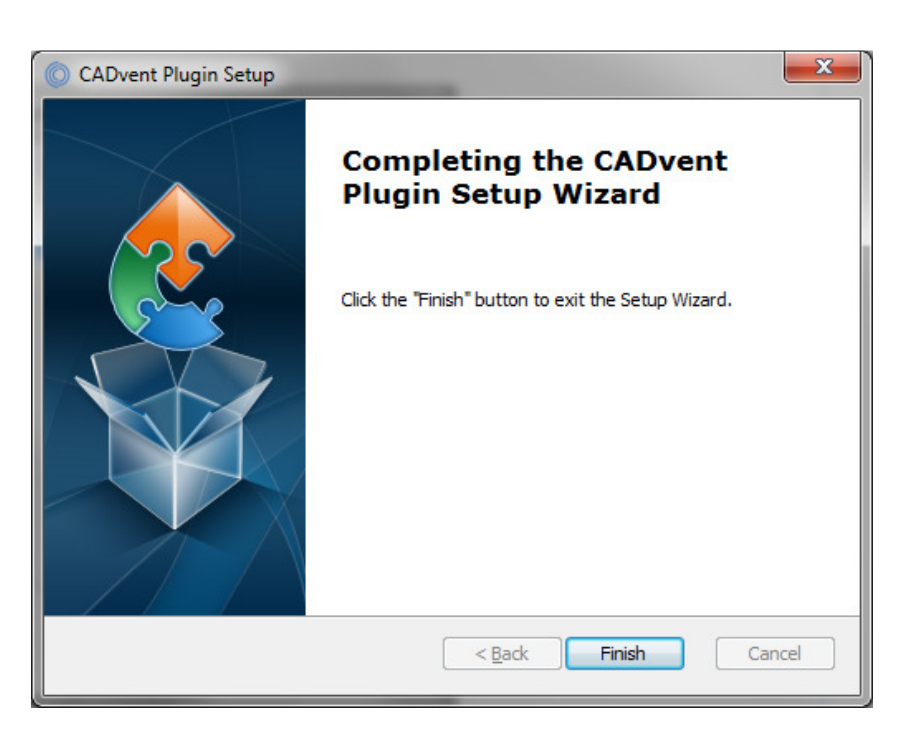

Nu kan du starta MagiCAD inklusive CADvent Plug-in.

# Lista över funktioner och användargränssnitt

#### Grafiskt användargränssnitt

Det finns två sätt att komma åt kommandon i CADvent Plug-in

En högerklicksmenyn och via AutoCAD Ribbon. Båda typerna av gränssnitt innehåller full funktionalitet. Menyfliksområdet Ribbon är tillgänglig från AutoCAD 2010 eller nyare versioner.

#### **Ribbon palett**

🖹 Import Duct Series 👌 Update Properties 🛹 Model Checker 🗰 Manage Ducts 🖳 Optimize Fittings No Piece Labels 🗐 Bill of Materials 🔞 Webshop Upload 🔞 About

Höger-klick meny

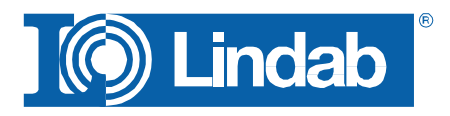

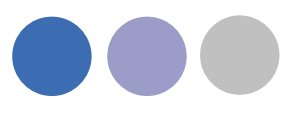

| CADvent Plugin            | •      |
|---------------------------|--------|
| -<br>Zwiesbansblans       |        |
| Zwischenablage            | •      |
| Isolieren                 | •      |
| Rückgängig Magihpvproject |        |
| Wiederherstellen          | Strg+Y |
| Pan                       |        |
| Zoom                      |        |
| SteeringWheels            |        |

#### Lista över funktioner

Number Import Duct Series

Denna function tillåter användaren att importera riktiga produkter till en befintlig MagiCAD Duct Serie eller för at skapa en ny Duct series med riktiga produkter.

#### Update Properties

Uppdate Properties funktionen uppdaterar MagiCAD-objekt med egenskaper även under AutoCAD egenskaper.

#### He Manage Ducts

Med Manage Ducts du kan stycka kanaler i standardlängder och infoga nippel, muff och fläns.

#### In Optimize Fittings

Optimize Fittings tillåter användaren att ta bort korta bitar av kanal för att optimera produktionen.

#### Model Checker

Modell checker kontrollerar ritningen efter objekt som inte är riktiga produkter. Dessa objekt filtreras bort när du laddar upp produkter från ritning till LindabEshop.

#### No Piece Labels

Piece Labels ger dig möjlighet att ge varje objekt en unik identitet som också visas i

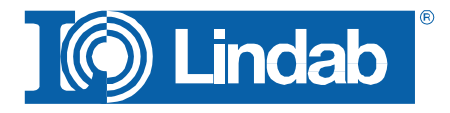

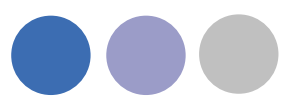

Bill-of-material.

Bill of Materials

Genererar rapporter för cirkulära kanaler, komponenter och rektangulära produkter.

Webshop Upload

Webshop Upload fungerar enbart i Danmark för närvarande. Denna funktion erbjuder våra kunder möjligheten att ladda upp produkter på ritning till Lindab E-shop.

About

About knappen ger kan information CADvent Plug-in version.

## Funktioner i Lindab CADvent Plug-in

Den CADvent Plug-in är utformad för att slutföra produktionen modellen i MagiCAD som introducerades i version 2010,5 och att en liknande produktionsmodell som i CADvent. Som krav ska du rita eller konvertera till MagiCAD ventilationen objekten i ritningen i en produktionsmodell.

För mer information läs MagiCAD User Documentation -> Ventilation -> produktionsmodell.

#### **Import Duct Series**

I MagiCAD ritar du kanaler fördefinierade mallar, Duct Series. Att ställa in en Duct serie i med riktiga produkter och prioritera dem på rätt sätt kan vara tidskrävande och innehålla fel som inte n ot visas innan du skapar en Bill of Material med CADvent Plug-in. För att förenkla detta kan man importera Lindabs produkter till en befintlig Duct-serie eller skapa en ny för Lindab Safe-kanaler och Lindab rektangulära kanaler.

Med funktionen "Importera till alla"

N Import Duct Series

CADvent import Duct Series dialog box

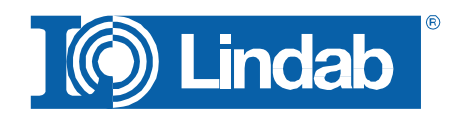

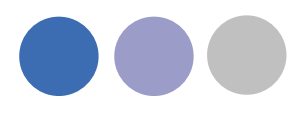

kan du automatiskt ansluta Lindabs produkter för kanalsystem till alla befintliga Duct Series i MagiCAD separat för runda kanaler och för rektangulära kanaler.

Detta gör att du automatiskt kommer att rita med "riktiga" produkter som liknande som i CADvent.

#### OBS!

Endast dessa produkter visas korrekt vid BoM och kan beställas i webshopen!

| Import Duct Series Scheme | -      |   |                                                                                                    | 3 |
|---------------------------|--------|---|----------------------------------------------------------------------------------------------------|---|
| Import Serie              | ->     |   | Project Serie                                                                                                    |   |
| Lindab Rekt               | Import | - | Lindab Rekt WS TEst 🔹                                                                                                    |   |
| Lindab Safe               | Import | - | Fläkt Rektangulära, Förzinkade<br>Lindab Rekt WS TEst                                                                                                    |   |
|                           |        |   | Lindab Rekt,<br>Lindab Rekt, Förzinkade<br>Lindab Rekt 2<br>Lindab Rekt 2<br>Lindab Rektangulära, Förzinkade<br>Rektangulära, Aluzinkylåt<br>Rektangulära, Aluzinkylåt |   |
| ОК                        |        |   | Rektangulära, Rostfri<br>Rektangulära, Svartplåt                                                                                                    | ] |

#### Import to all duct series

| Import Serie | ->                |
|--------------|-------------------|
| Lindab Rekt  | Import 💌          |
| Lindab Safe  | Import 👻          |
|              | Nothing<br>Import |
|              | import to all     |

Duct Series product selection dialog

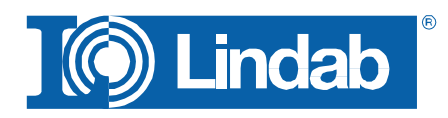

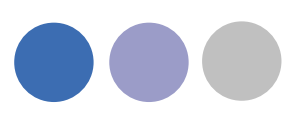

| D:         |                    |             | 000016    | Name:     |           | Lindab SAFE, Fö | rzinkade |          |
|------------|--------------------|-------------|-----------|-----------|-----------|-----------------|----------|----------|
|            |                    |             | 0 15000   | UserCod   | e.        | LINDAB SAFE     |          |          |
|            | hma amhal in na    | dunt and a  |           | Matternal |           |                 |          |          |
| onnection  | type symbol in pro | duct code.  | -         | National  | code:     | -               |          |          |
| lange sene | S:                 | - Default - | •         | Material: |           |                 |          |          |
| Only sele  | cted flange type a | allowed     |           | Object II | ) format: | -               |          |          |
| Ouct Sizes |                    |             |           | Products  |           |                 |          |          |
| Size       | Bend R/D           | Fit on len  | Extra len | Part type | User c    | Product         | Shape    | Subtype  |
| 80         | 1.00               | 40          | 15        | Joint p   | MF        | MF              | Circular | Short    |
| 100        | 1.00               | 40          | 15        | Duct      | SR        | SR              | Circular | All      |
| 125        | 1.00               | 40          | 15        | Bend      | BKU       | BKU             | Circular | Short    |
| 160        | 1.00               | 40          | 15        | Bend      | BKMU      | BKMU            | Circular | Short    |
| 200        | 1.00               | 40          | 15        | Bend      | BKFU      | BKFU            | Circular | Short    |
| 250        | 1.00               | 60          | 15        | Bend      | BKFMU     | BKFMU90         | Circular | Short    |
| 315        | 1.00               | 60          | 15        | Bend      | BKFM      | BKFMU90 CLIC    | Circular | Short    |
| 400        | 1.00               | 80          | 15        | T-bran    | TVU45     | TVU45           | Circular | Sharp    |
| 500        | 1.00               | 80          | 15        | Reduc     | RCU       | RCU             | Circular | Medium   |
| 630        | 1.00               | 80          | 15        | Reduc     | RCFU      | RCFU            | Circular | Medium   |
| 800        | 1.00               | 100         | 15        | Reduc     | RCLU      | RCLU            | Circular | Long     |
| 1000       | 1.00               | 100         | 15        | Outlet    | TSTCU     | TSTCU           | Circular | Sharp.   |
| 1250       | 1.00               | 120         | 15        | Outlet    | ILU       | ILU             | Recta    |          |
| 1600       | 1.00               | 150         | 15        | Outlet    | ILRU      | ILRU            | Recta    | Small r. |
|            |                    |             |           | Outlet    | ILF       | ILF             | Recta    | Sharp    |
|            |                    |             |           | Outlet    | PSU       | PSU-**          | Circular | Small r. |
|            |                    |             |           | Plug      | KC        | KC              | Circular | All      |
|            |                    |             |           | Plug      | KCU       | KCU             | Circular | All      |
|            |                    |             |           | Plug      | KCIVU     | KCIVU           | Circular | All      |
|            |                    |             |           | Plug      | ESU       | ESU             | Circular | All      |
|            |                    |             |           | Plug      | ESHU      | ESHU            | Circular | All      |
|            |                    |             |           | Plug      | EPF       | EPF             | Circular | All      |
|            |                    |             |           | Plug      | EPFH      | EPFH            | Circular | All      |
|            |                    |             |           | Plug      | ESU       | ESU-*           | Circular | All      |
|            |                    |             |           | Joint p   | SNPU      | SNPU            | Circular | Adjust   |
|            |                    |             |           | Joint p   | SMFU      | SMFU            | Circular | Adjust   |
|            |                    |             |           | Joint p   | NPEU      | NPEU            | Circular | Short    |
|            |                    |             |           | Joint p   | MF_C      | MF CLIC         | Circular | Short    |
|            |                    |             |           | Joint p   | NPU       | NPU-*           | Circular | Short    |
|            |                    |             |           | X-bran    | XCU       | XCU             | Circular | Small r. |
|            |                    |             |           | T-bran    | TCU       | TCU             | Circular | Bevelle  |
|            |                    |             |           | T-bran    | TCPU      | TCPU-*-*        | Circular | Small r. |
|            |                    |             |           | Bend      | BFU       | BFU-*-*         | Circular | Medium   |
|            |                    |             |           | Bend      | BU        | BU-*-*          | Circular | Medium   |
|            |                    |             |           | Reduc     | RCFU      | RCFU CLIC       | Circular | Medium   |

#### **Update Properties**

Update Properties ger möjlighet att lägga till ytterligare egenskaper till objekt.

När man trycker på Update Properties läggs CADvent Properties till under AutoCADs properties.

Parametrar för uppdatering:

- Custom String: Låter dig manuellt sätta en textsträng som visas i **Bill-ofmaterial.**
- Material: Ställer in ett material som används i BOM och nödvändig för att ladda upp produkter till LindabEshop.
- Piece label: Ger ett unikt ID för varje produkt.
- Piece label lock: Lås ID du ställer in manuellt. ID kommer inte att skrivas över av den automatiska Piece Label

#### Update Properties

#### **CADvent Plug-in Properties**

•

| CA | ADvent          |            |  |  |  |  |
|----|-----------------|------------|--|--|--|--|
|    | Custom String   |            |  |  |  |  |
|    | Material        | Galvanized |  |  |  |  |
|    | PieceLabel      |            |  |  |  |  |
|    | PieceLabel Lock | Off        |  |  |  |  |
|    | Order Length    |            |  |  |  |  |
|    | Flange Index    | 1          |  |  |  |  |
|    | Flange Type     | OTHER      |  |  |  |  |
|    | Flange Attache  | Normal     |  |  |  |  |
|    | Flange Lock     | Off        |  |  |  |  |

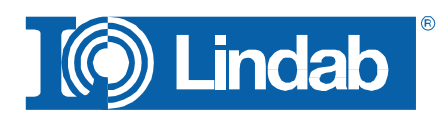

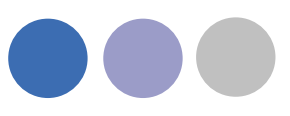

#### funktion.

- Order Length: Ge en rektangulär kanal annan längd manuellt för att kunna skära i kanalen på plats.
- Flange Index: Placering av fläns på ett objekt. Indexet är också märkt per produkt i ritningen.
- Flange type: Välj en standard flänstyp enligt din marknad.
- Flange attachment: Ställ en fläns typ "Normal" eller "Loose" om du vill kunna skära i kanalen på plats.
- Fläns lås: Lås inställning av fläns, då kommer inte Manage Ducts funktionen att ändra flänstyp.

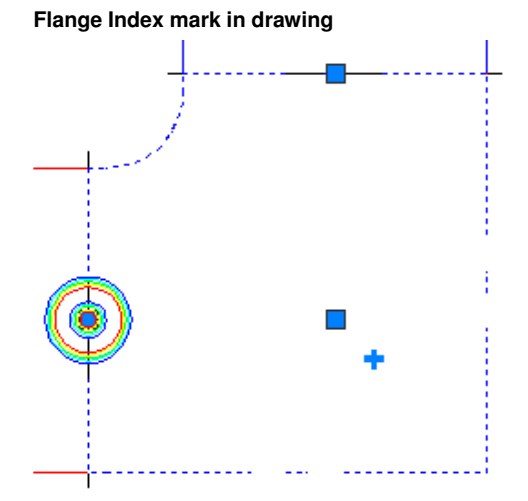

#### **Manage Ducts**

Ħ Manage Ducts

**Manage Ducts** funktionen styckar kanaler i standard längder, sätter in nippel/muff och fläns automatiskt.

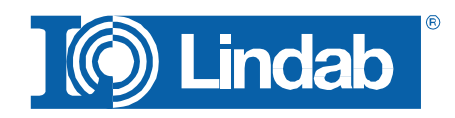

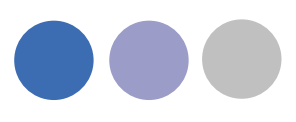

| Manage Duct | 5                       |              |         | - O X       |
|-------------|-------------------------|--------------|---------|-------------|
| Round       |                         |              |         |             |
| Duc         | t cut length            | 3000         |         | -           |
| (//m        |                         | 3000<br>6000 |         |             |
| Duc         | t to duct couplings     | Insert       | 🔘 Erase | 🔘 Unchanged |
| Fittir      | ng to fitting couplings | Insert       | 🔘 Erase | 🔘 Unchanged |
| Rectangular | t out longth            | 1200         |         |             |
|             | a cut length            | 1200         |         | •           |
| Cou         | plings                  | Insert       | 🔘 Erase | 🔘 Unchanged |
|             | Assign flange type      | LS           |         | •           |
| ОК          |                         |              |         | Cancel      |

Manage Ducts dialog

Under rund kanal kan du ställa in parametrar för styckning

Knapparna **Insert, Erase** och **Unchanged** anger om du vill stycka (Insert), ta bort befintlig styckning (Erase) eller om du vill lämna styckningen oförändrad, t ex. om du bara vill ändra rektangulära inställningar.

Under rektangulär kanal har du liknande funktioner som för rund kanal. Dessutom finns möjligheten att välja har flänstyp beroende på marknad och en kontroll knapp för att tilldela vald flänstyp till rektangulära kanaler.

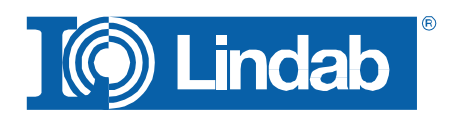

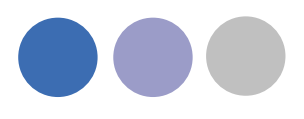

|  | _ | <br>_ | <br> |      | _ |  |
|--|---|-------|------|------|---|--|
|  |   |       |      |      |   |  |
|  |   |       |      |      |   |  |
|  |   |       |      |      |   |  |
|  |   |       |      |      |   |  |
|  |   |       |      |      |   |  |
|  |   |       |      |      |   |  |
|  |   |       |      |      |   |  |
|  |   |       |      |      |   |  |
|  |   |       |      |      |   |  |
|  |   |       |      |      |   |  |
|  |   |       |      |      |   |  |
|  |   |       |      |      |   |  |
|  |   |       |      |      |   |  |
|  |   |       |      |      |   |  |
|  |   |       |      |      |   |  |
|  |   |       |      |      |   |  |
|  | _ | <br>_ |      |      | _ |  |
|  |   |       |      |      |   |  |
|  |   |       |      |      |   |  |
|  |   |       |      |      |   |  |
|  |   |       |      |      |   |  |
|  |   |       |      |      |   |  |
|  |   |       |      |      |   |  |
|  |   |       |      |      |   |  |
|  |   |       |      |      |   |  |
|  |   |       |      |      |   |  |
|  | _ |       |      |      |   |  |
|  |   |       |      |      |   |  |
|  | - |       |      |      |   |  |
|  |   |       |      |      |   |  |
|  |   |       |      |      |   |  |
|  | _ |       |      | <br> |   |  |
|  |   |       |      |      |   |  |

Rund och rektangulär kanal med insatt fläns och nippel

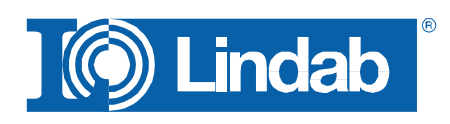

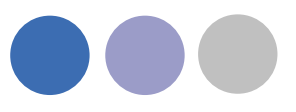

#### **Optimize Fittings**

I Optimize Fittings

Optimize fittings kontrollerar ritningen korta rektangulär kanal bitar och "absorbera" dem till angränsande detaljer för minimera produkt-och installationskostnad.

| A Optimize Fittings       |        |
|---------------------------|--------|
| Max duct length to absorb | 250    |
| ОК                        | Cancel |

Optimize fittings sätt längd dialog

Ange den maximala längd som bör optimeras och tryck "Ok". CADvent Plug-in kommer att kontrollera ritningen efter korta kanalbitar och öppna en dialogruta för varje bit som hittas:

| 7   | <b>R</b>         |            |      |       |  |
|-----|------------------|------------|------|-------|--|
| A c | Optimize Fitting |            |      | - • × |  |
|     | Accept           | Other Side | Next | Quit  |  |
| _   |                  |            |      |       |  |
|     |                  |            |      |       |  |
|     |                  | _          | -    |       |  |
|     |                  | <u></u>    |      |       |  |
|     |                  |            |      |       |  |
|     |                  |            |      |       |  |

Absorbera korta kanalbitar till detaljer

Kanal och detalj som optimeras kommer att visas med streckade konturer. Tryck på

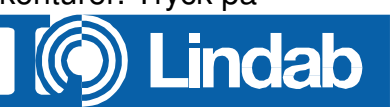

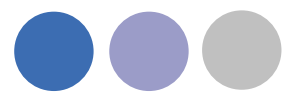

"Acceptera" för att verkställa optimering eller "Oyher side" (endast möjligt när kanalen är mellan två detaljer som visas ovan) för att växla optimering till andra sidan.

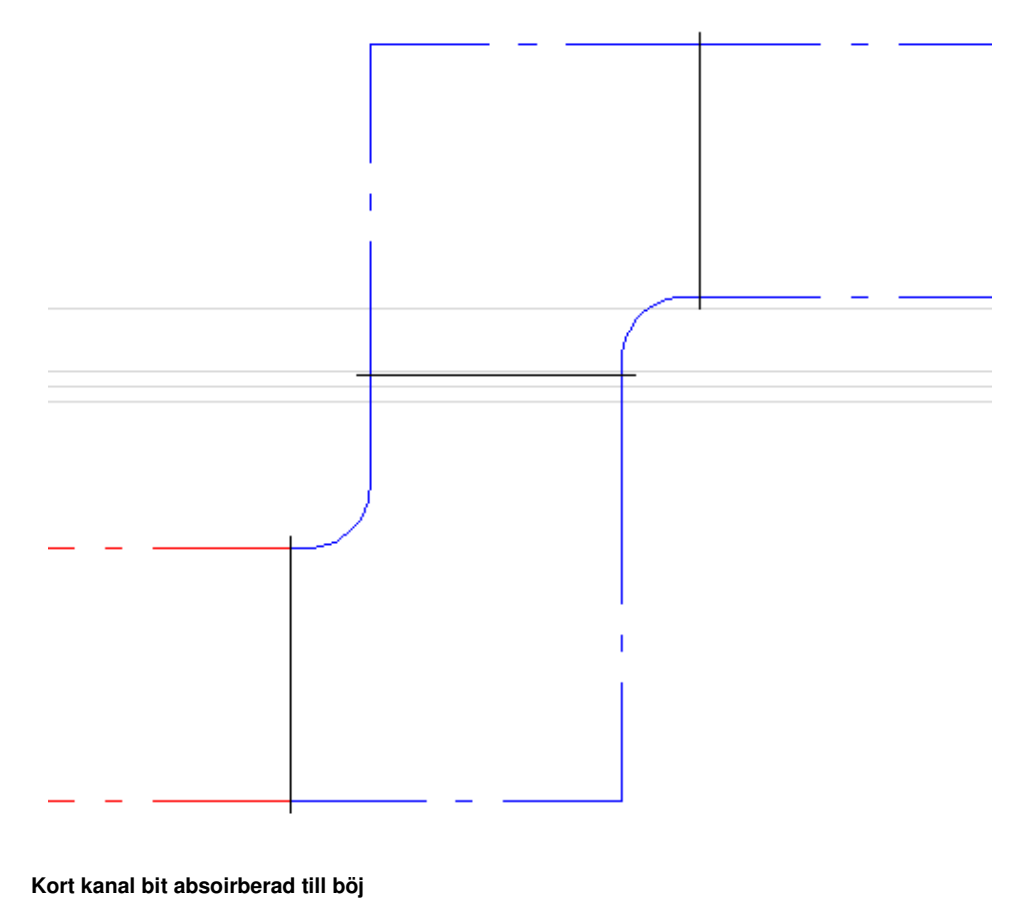

#### **Model Checker**

Model Checker

**Model Checker** är en funktion som kontrollerar alla objekt i en ritning, om de är riktiga produkter.

Denna funktion är nödvändig att kontrollera så att alla produkter visas rätt i **BOM** och kan laddas upp i till **LindabWebshop.** 

Tryck på knappen för att öppna Model Checker. Model Checker öppnas, tryck på "Scan" knappen för att kontrollera ritningen efter produkter som inte kan beställas.

| CADvent Model Checker                                 |   |
|-------------------------------------------------------|---|
| All 🔹 Scan Clear                                      |   |
| Part cannot be ordered - Product Data is not complete |   |
| Part cannot be ordered - Product Data is not complete |   |
| Part cannot be ordered - Product Data is not complete | Π |
| Part cannot be ordered - Product Data is not complete |   |
| Part cannot be ordered - Product Data is not complete |   |
| Part cannot be ordered - Product Data is not complete |   |

**CADvent Model Checker Dashboard** 

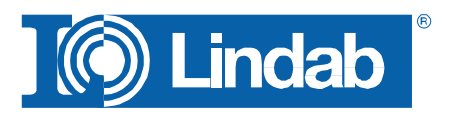

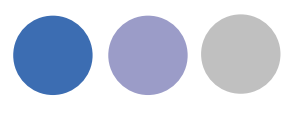

Klicka på produkter i listan och det markeras på ritningen.

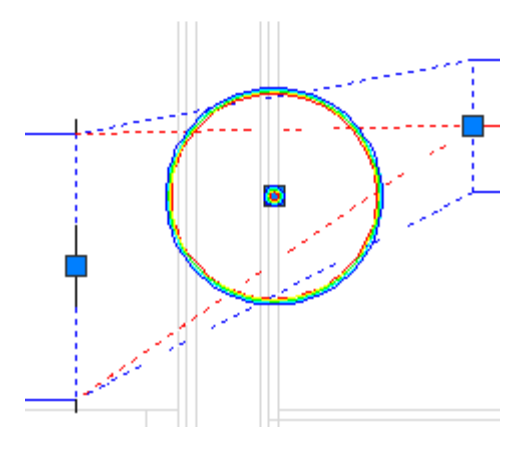

Non production model object marked with Model Checker

#### **Piece Labels**

No Piece Labels

Med Piece Labels function kan du tilldela en unik identitet till varje produkt eller gruppera flera produkter med liknande kännetecken med hjälp av ett löpande index nummer.

| Piece Labels                        | <b>— X</b>                                                                              |
|-------------------------------------|-----------------------------------------------------------------------------------------|
| Group by                            | None                                                                                    |
| Numbering method                    | Individual parts                                                                        |
| Piece Label text                    | Piece Number                                                                            |
| Scope                               | <ul> <li>Cirkular Ductwork</li> <li>Rectangular Ductwork</li> <li>Air Device</li> </ul> |
| Piece Number Assignment             | Add New 👻                                                                               |
| Assign Piece Labels to MagiCAD User | Var2                                                                                    |
| ОК                                  | Cancel                                                                                  |

Piece Labels dialog

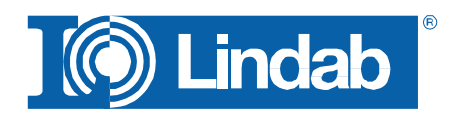

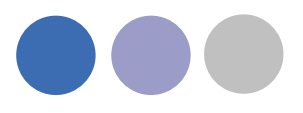

**Group by:** Du kan gruppera numrering per system eller välj ingen gruppering alls. När man väljer ingen gruppering kommer all produkter individuella nummer. När man grupperar per system kan man få ett nummer per system dvs. varje system kan börja med 1.

#### OBS!

Varje system kan inte ha mer än en öppen ände eftersom den används som start för numrering. Om du har mer än en öppen ände kommer en varning:

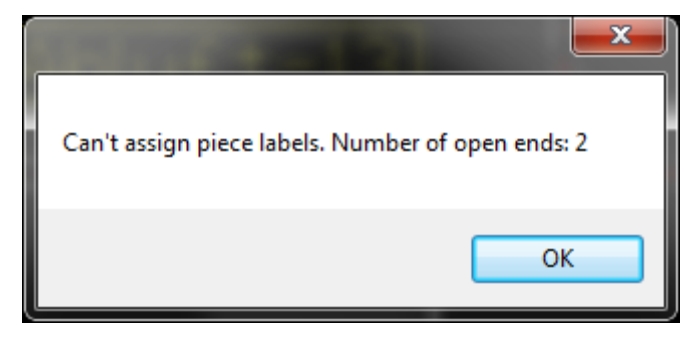

Error dialog for Piece Label

Med **Numbering method** kan du välja om du vill ha individuella nummer på alla delar eller om du vill ge delar med samma material och liknande produkt samma nummer.

**Piece Label text** ger möjlighet att välja vilken information som visas i piece label. Du kan välja mellan:

- **Piece number**: Bara löpande numrering
- System Usercode + Piece Number: Löpande numrering samt kort namn.
- **System Type + Piece Number**: Löpande numrering samt typ av system: Uteluft, Avluft, Tilluft...
- System Name + Piece Number: Löpande numrering samt namn på system

Du kan välja vilka produkttyper som du vill tilldela piece label genom att markera / avmarkera tre produktgrupper. Cirkulärt kanalsystem, rektangulära kanalsystem och luft-enhet.

Tryck på "OK" knappen och välj ett kanalsystem att tilldela piece label. Upprepa proceduren för ytterligare system som du vill märka.

Piece label visas nu i CADvent egenskaper:

| CA | Dvent           | <b></b>    |
|----|-----------------|------------|
|    | Custom String   |            |
|    | Material        | Galvanized |
|    | PieceLabel      | Zuluft-26  |
|    | PieceLabel Lock | Off        |

CADvent properties dialog with Piece label

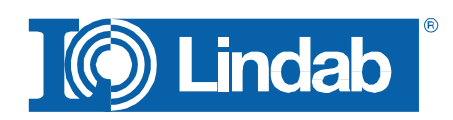

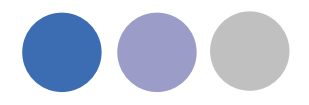

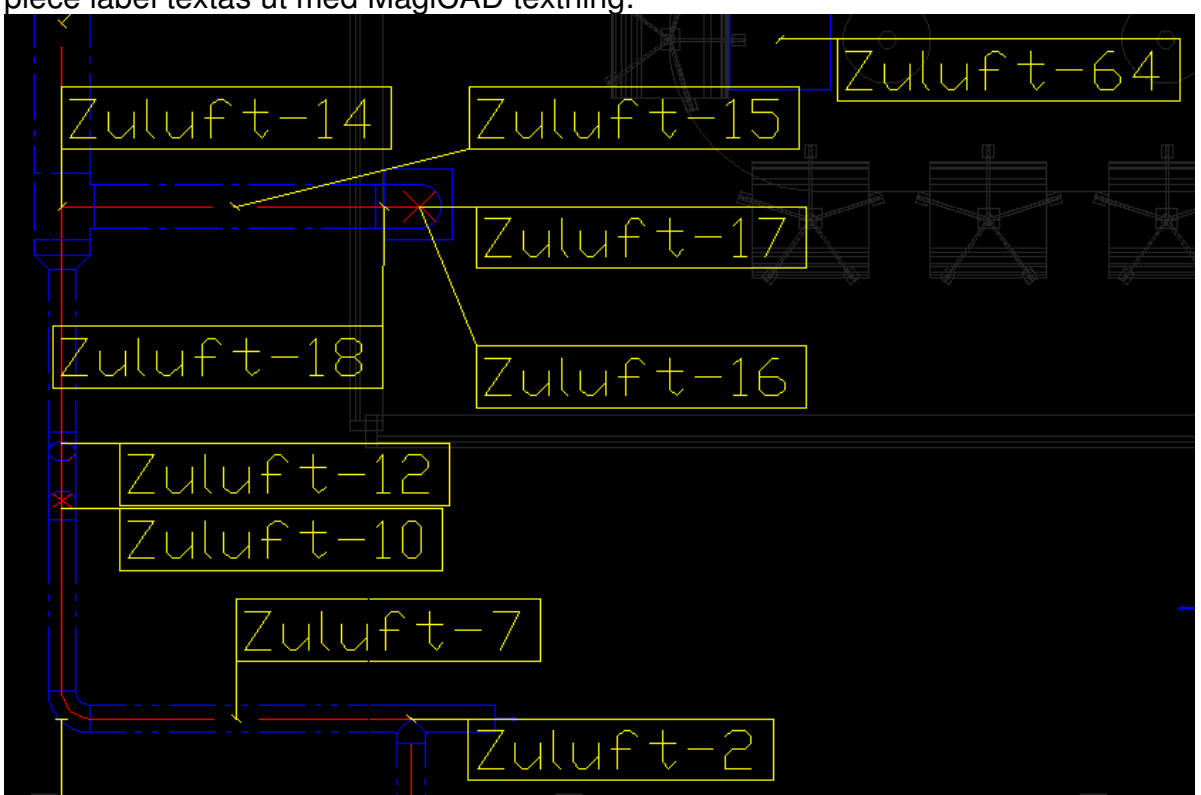

# Om du markerar knappen för "Assign Piece Labels to MagiCAD UserVar2" kan piece label textas ut med MagiCAD textning:

Piece label in drawing with texted MagiCAD User Variable 2

OBS: Om kanalsystemet är anslutet till andra MagiCAD connection nodes behöver man köra CADvent Plug-in kommando "Update Properties" för att uppdatera User Variable 2.

| Scope | <ul> <li>Cirkular Ductwork</li> <li>Rectangular Ductwork</li> <li>Air Device</li> </ul> |
|-------|-----------------------------------------------------------------------------------------|
|-------|-----------------------------------------------------------------------------------------|

Product Group selection

Med "Piece Number Assignment" funktionen kan du ändra, lägga till eller radera piece label.

| Piece Number Assignment              | Add New                                              |
|--------------------------------------|------------------------------------------------------|
| Assign Piece Labels to MagiCAD UserV | Add New<br>Add All (Overwrite existing)<br>Clear All |

Piece Number Assignment dialog

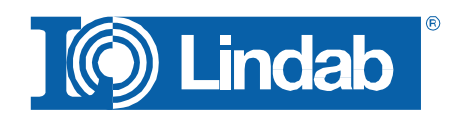

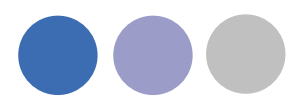

Add New:

Sätt piece-label till objekt som har ritats in efter Piece Labels commando redan har utförts.

Add All:

Skriver över existerande piece-label och inkludera nya object.

Clear All:

Raderar alla existaerande piece-label.

#### **Bill of Materials**

Bill of Materials

**BoM** funktionen är väldigt lik den i CADvent. Tryck på knappen för Bill of Material och drar ett fönster över produkter som skall med på BoM rapporten.

Som tidigare har vi två rapporter. En rapport för rektangulära kanaler och en för cirkulära kanaler och andra komponenter.

Du kan välja om du vill visa piece-label på rapporten eller inte genom att markera / avmarkera Show piece labels.

| Bill of Materials | ×          |
|-------------------|------------|
| Report settings   |            |
| Project           | Test BoM   |
| Floor             | 1st floor  |
| Date              | 2011-05-24 |
| Show piece labels |            |
| ОК                | Cancel     |

Dialog for Bill-of-Materials

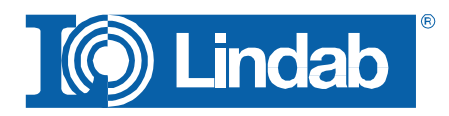

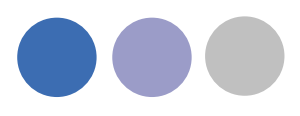

#### **Rectangular Report:**

| lindab   we s | implify construc | ction  |        |     |     |       |            |     |     |     |    |             |             |                               |  |
|---------------|------------------|--------|--------|-----|-----|-------|------------|-----|-----|-----|----|-------------|-------------|-------------------------------|--|
|               |                  |        | Projek | t   |     | Test  | MagiC      | AD  |     |     |    |             |             |                               |  |
| Stykliste     |                  | Afsnit | Afsnit |     |     |       |            |     |     |     |    | _           | CADve       | ent Plugin 1.0.51 for MagiCAD |  |
|               |                  |        | Dato   |     |     | 2011  | 2011-05-24 |     |     |     |    |             |             |                               |  |
| LKR           | Pos. nr.         | Antal  | a      | b   | h   | I     |            |     |     |     |    | flange 1    | flange 2    | flange 3                      |  |
|               | 6                | 1      | 600    | 400 | 400 | 800   |            |     |     |     |    | LS<br>LOOSE | LS<br>LOOSE |                               |  |
|               | 14               | 1      | 600    | 400 | 400 | 978   |            |     |     |     |    | LS          | LS          |                               |  |
|               |                  |        |        |     |     |       |            |     |     |     |    |             |             |                               |  |
| ILRU          | Pos. nr.         | Antal  | I      | r   | s   |       |            |     |     |     |    | flange 1    | flange 2    | flange 3                      |  |
|               | 7                | 1      | 25     | 25  | 0   |       |            |     |     |     |    | LS          |             |                               |  |
|               |                  | 1      | 25     | 25  | 0   |       |            |     |     |     |    | OTHER       |             |                               |  |
|               |                  |        |        |     |     |       |            |     |     |     |    |             |             |                               |  |
| LBR           | Pos. nr.         | Antal  | а      | a1  | a2  | angle | b          | 11  | 12  | r   | s  | flange 1    | flange 2    | flange 3                      |  |
|               |                  | 1      | 90     | 400 | 400 | 90    | 250        | 25  | 25  | 100 |    | LS          | LS          |                               |  |
|               |                  | 1      | 90     | 400 | 400 | 90    | 250        | 25  | 279 | 100 |    | LS          | LS          |                               |  |
|               | 17               | 1      | 90     | 500 | 500 | 90    | 250        | 287 | 25  | 100 |    | LS          | LS          |                               |  |
|               |                  | 1      | 90     | 600 | 600 | 90    | 400        | 25  | 25  | 100 |    | LS          | OTHER       |                               |  |
|               | 5                | 3      | 90     | 600 | 600 | 90    | 400        | 25  | 25  | 100 |    | LS          | LS          |                               |  |
|               |                  |        |        |     |     |       |            |     |     |     |    |             |             |                               |  |
| LDR           | Pos. nr.         | Antal  | а      | b   | с   | d     | е          | f   | h   | I   | 11 | flange 1    | flange 2    | flange 3                      |  |
|               | 19               | 1      | 500    | 250 | 400 | 150   | 0          | 0   | 50  | 450 |    | LS          | LS          |                               |  |
|               | 15               | 1      | 600    | 400 | 500 | 250   | -50        | 50  | 75  | 450 |    | LS          | LS          |                               |  |
|               |                  |        |        |     |     |       |            |     |     |     |    |             |             |                               |  |

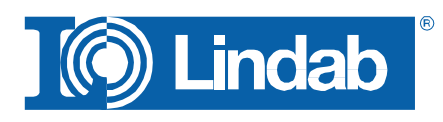

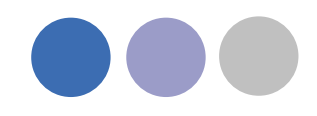

lindab | we simplify construction

Stvkliste

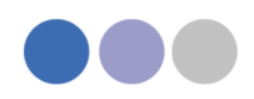

CADvent Plugin 1.0.51 for MagiCA

| Projekt                            |                      | Test MagiCAD               |          |                                       |
|------------------------------------|----------------------|----------------------------|----------|---------------------------------------|
| Afsnit                             |                      | 1st floor                  |          |                                       |
| Dato                               |                      | 2011-05-24                 |          |                                       |
| Type /<br>Producent /<br>Materiale | Produktkode          | 2                          | Pos. nr. | Antal                                 |
| Kanaler                            |                      |                            |          |                                       |
| Lindab                             |                      |                            |          |                                       |
| Galvanized                         |                      |                            |          |                                       |
|                                    | SR-160-300           | 0                          |          | 2                                     |
|                                    | SR-200-300           | 0                          | 7        | 3                                     |
|                                    | SR-250-300           | 0                          |          | 2                                     |
|                                    | SR-315-300           | 0                          | 3        | 5                                     |
| Andet                              |                      |                            |          |                                       |
| GENERIC                            |                      |                            |          |                                       |
| Galvanized                         |                      |                            |          |                                       |
|                                    | GENERIC F<br>300x200 | itting 400x250 / 400x250 / |          | 1                                     |
|                                    | GENERIC R            | educer 160 / 200           |          | 1                                     |
|                                    | GENERIC R            | educer 160 / 250           |          | 1                                     |
|                                    |                      |                            |          | · · · · · · · · · · · · · · · · · · · |

Produkter som inte är riktiga produkter listas som GENERIC.

Rapporten kan exporteras till PDF och Excel.

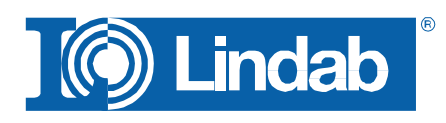

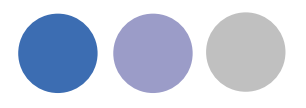

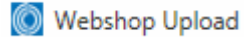

#### Webshop Upload

Webshop är för närvande bara tillgänglig för den Danska marknaden. Tryck på knappen och markera de produkter du vill ladda upp, då öppnas login fönster där du fyller I username och password och trycker "Connect"

| 🔘 Webshop Upl | oad                     |          |     | ×       |
|---------------|-------------------------|----------|-----|---------|
| User          |                         |          |     |         |
| Username      | kai.bingstrom@lindab.se | Password | ••• | Connect |
| Project       |                         |          |     |         |
| Customer      | TEST KUNDE 🗸            |          |     |         |
| Project       | Kai 💌                   | Add      |     |         |
| Sub Project   |                         |          |     |         |
|               |                         |          |     |         |
|               | Upload Products         |          |     |         |
|               | Open Webshop            |          |     |         |
|               |                         |          |     |         |
| [             |                         |          |     | .::     |

**Dialog for Lindabs Weshop Upload** 

Välj "Customer" och "Project" eller skapa ett nytt project med "Add" knapp. Skriv namn på "Sub Project" och tryck "Upload Products". En ny dialogruta öppnas och visar att överföring är slutförd.

| Products in drawing uploaded |
|------------------------------|
| ОК                           |

Upload OK dialog for Lindab Webshop

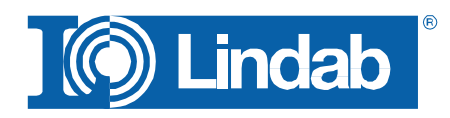

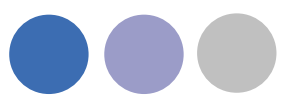

Tryck på knappen "Open Webshop" I er webbläsare. I de fall det blir flera uppladningar finns möjligheten att välja bort redan uppladdat material.

| Webshop Upload Scope                                               | x |
|--------------------------------------------------------------------|---|
| 2 parts of total 13 parts have already been uploaded.              |   |
| Select upload scope:                                               |   |
| Additional - Upload only parts that have not been uploaded already |   |
| Everything - Upload all including previously uploaded parts        |   |
| Cancel                                                             |   |
|                                                                    |   |

Mulitple product upload dialog

#### About

About knapp ger information om versionsnummer vilken marknad som är installerad samt kontaktinformation vid problem.

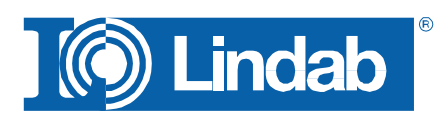

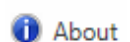

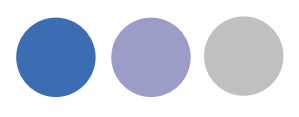

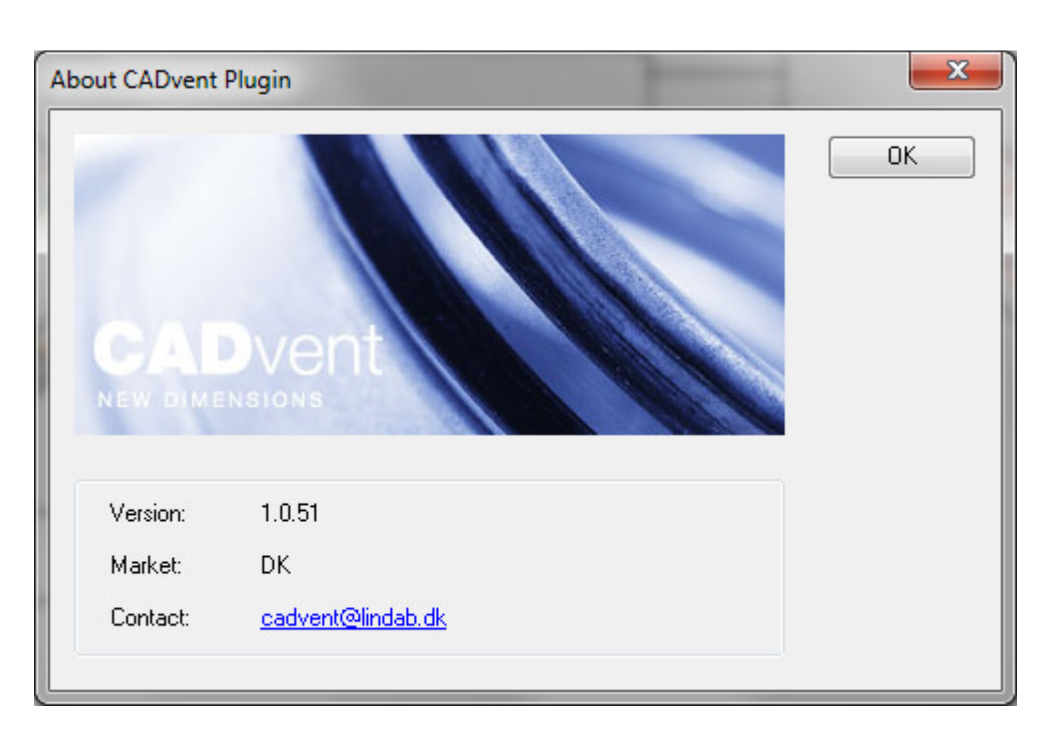

**CADvent About dialog** 

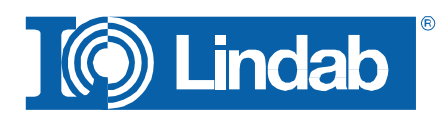